## E-tárhely 2.0 – Leírás általános felhasználók részére

## Bejelentkezés

A bejelentkezés az adóazonosító jel és az egyéni felhasználói jelszó megadásával lehetséges. Olyan számítógép használata esetén, amelyhez több ember is hozzáfér, kiemelten fontos annak ellenőrzése, hogy a bejelentkezéskor a **saját adóazonosító jel** szerepeljen az "Adószám" mezőben, és hogy a **ne engedélyezzük**, **hogy a böngésző elmentse a felhasználó névhez tartozó jelszavunkat**.

| Adószám                                                     |                  |
|-------------------------------------------------------------|------------------|
| Jelszó                                                      |                  |
| Bejelentkezés                                               |                  |
| Elfelejtett jelszó                                          |                  |
|                                                             |                  |
| Szeretné, hogy a(z) Google Sma<br>oldalhoz tartozó jelszót? | rt Lock mentse a |

| * | ******** |      |
|---|----------|------|
|   | Mentés   | Soha |

## Kijelentkezés

**Fontos, hogy használat után mindig jelentkezzünk ki az e-tárhely fiókunkból**. Ezt jobb felső sarokban található "Kijelentkezés" gombra kattintva tehetjük meg.

Kérjük, ügyeljen személyes adataira, a rendszer használata után mindig kattintson a "Kijelentkezés" gombra!

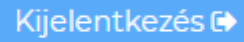

A rendszer öt perc inaktivitás után magától is kilépteti a felhasználót, de csak abban az esetben, ha sem billentyűlenyomás, sem kurzormozgás nem történik a felületen.

#### Elfelejtett jelszó

A jelszó elfelejtése esetén az elfelejtett jelszó gombra kattintás és az adóazonosító jel megadása után a rendszer automatikus emailt küld az adóazonosító jelhez rendelt egyetemi email címre a küldés gomb lenyomására. Az email egy linket tartalmaz, amely egy olyan felületre vezet, ahol lehetőség van új jelszó megadására.

| E                | LFELEJTETT JELSZÓ                                                                                     |  |
|------------------|----------------------------------------------------------------------------------------------------|--|
| Ké<br>ell<br>inf | rjük adja meg az adóazonosítóját, hogy<br>küldhessük a jelszó módosításához szükséges<br>formációkat! |  |
|                  | Adóazonosító jel                                                                                      |  |
|                  | Küldés                                                                                                |  |
|                  |                                                                                                    |  |
|                  |                                                                                                    |  |

# Semmelweis Egyetem

#### Kedves Felhasználónk!

Ezt a levelet azért kapta, mert a Semmelweis E-tárhely 2.0 oldalon a(z) <u>sneider.tamas@semmelweis-univ.hu</u> email címre jelszómódosítási kérelem érkezett. A jelszó módosításához kérjük, hogy kattintson az alábbi linkre:

#### JELSZÓ MÓDOSÍTÁSA

Amennyiben nem Ön kérte a jelszómódosítást, egyszerűen csak hagyja figyelmen kívül ezt a levelet.

Üdvözlettel, Semmelweis E-tárhely 2.0

Az új jelszót kétszer egymás után teljesen megegyezően meg kell adni, majd a jelszó módosítása gombra kattintva be is jelentkezhetünk a rendszerbe.

| Kérjük, hogy adja meg új jelszavát kétszer!<br>Jelszó<br>Jelszó megerősítés<br>Jelszó módosítása | JELSZÓ MÓDOSÍTÁSA                           |  |  |
|--------------------------------------------------------------------------------------------------|---------------------------------------------|--|--|
| þelszó<br>Jelszó megerősítés<br>Jelszó módosítása                                                | Kérjük, hogy adja meg új jelszavát kétszer! |  |  |
| Jelszó megerősítés<br>Jelszó módosítása                                                          | Jelszó                                      |  |  |
| Jelszó módosítása                                                                                | Jelszó megerősítés                          |  |  |
|                                                                                                  | Jelszó módosítása                           |  |  |
|                                                                                                  |                                             |  |  |

## Dokumentumok

#### Dokumentumok megtekintése és letöltése

A felületen minden dokumentum külön sorban jelenik meg. A dokumentumot jelző sáv jobb oldalán

található megtekintés 🥗 ikonra kattintva a dokumentum a böngészőben jelenik meg. A letöltés

📥 ikonra kattintva a dokumentum letölthető.

Egyszerre több dokumentum letöltésére is van lehetőség. A kívánt dokumentumokat jelző sávok bal szélén található jelölőnégyzetekbe kattintva a dokumentumok kijelölésre kerülnek, és megjelenik a Kijelöltek letöltése gomb. Ennek megnyomásával az összes dokumentum letölthető. Az oldal tetején található egy jelölőnégyzet, amely segítségével az aktuális oldalon található összes dokumentum kijelölhető és letölthető.

|                        | 2019.02.22 12:38 |  |  |
|------------------------|------------------|--|--|
|                        | 2019.01.10 00:34 |  |  |
|                        | 2018.12.07 01:41 |  |  |
| Kijelöltek letöltése 🛓 |                  |  |  |

#### Dokumentumok szűrése

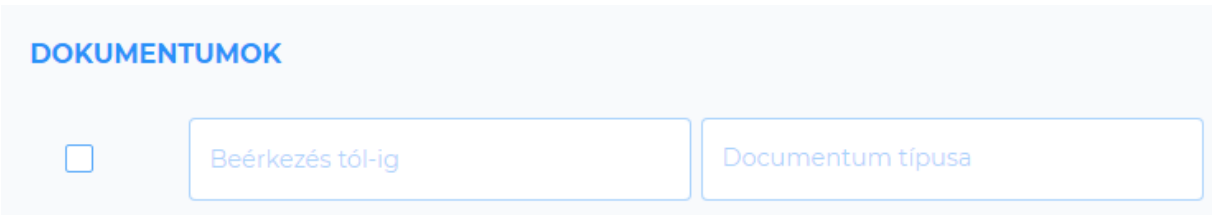

Az elérhető dokumentumok között van lehetőség szűrésre a feltöltés dátuma illetve a dokumentum típusa alapján. A dátum szűrőbe beírhatók a dátumok vagy belekattintás után megjelenik egy dátumválasztó, amelyben ki lehet választani a kívánt időszak elejét és végét.

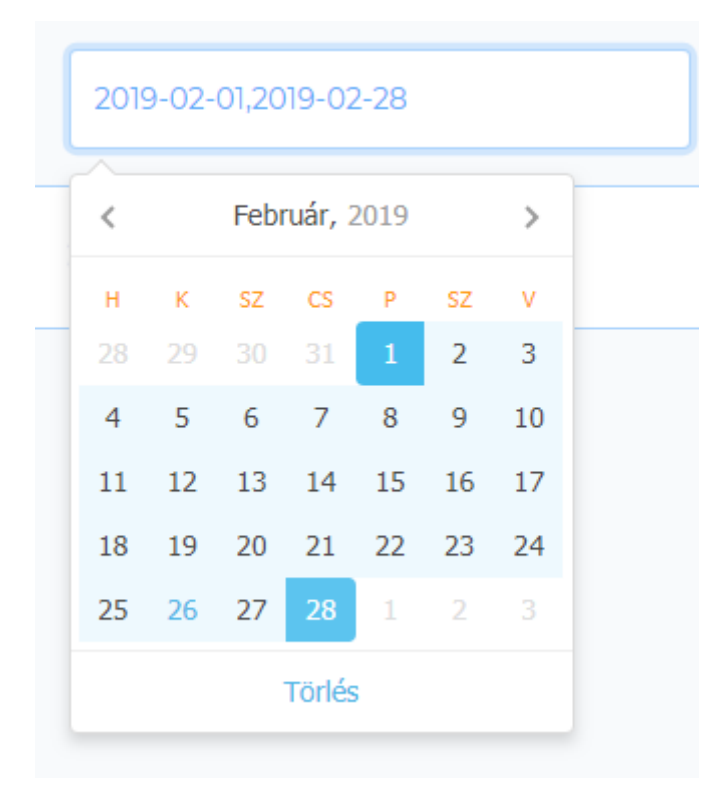

A szűrő a dátumválasztó alján található törlés gombbal, vagy a mezőből történő kitörléssel eltávolítható.

A dokumentumtípusra történő szűréshez a szűrőbe kattintva legördülő listából kiválaszthatjuk a

megjeleníteni kívánt dokumentumtípust. A szűrő a törlés ikonra kattintva vagy a mezőből történő kitörléssel eltávolítható.

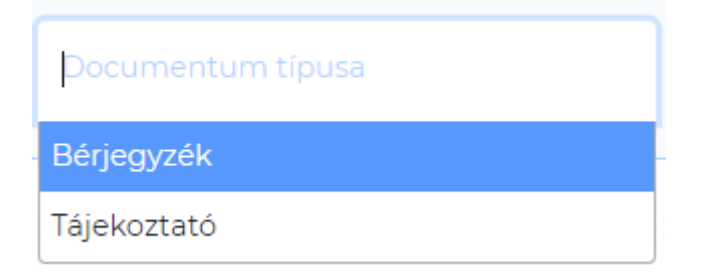

A böngészőben a frissítés segítségével az összes szűrő eltávolítható, és ismét betöltődik a teljes dokumentumlista.

## Új dokumentum

Dokumentum feltöltésekor a rendszer értesítő emailt küld a dokumentum címzettjének arról, hogy új dokumentum került feltöltésre számára.

## Semmelweis Egyetem

KUTATÓ - ELITEGYETEM

#### Kedves Felhasználónk!

A Semmelweis E-tárhely 2.0 rendszerébe új fájlt töltöttek fel önnek.

Feltöltő: hr-admin hr-admin

Feltöltés dátuma: 2019-02-26 14:52

Fájl: Page\_20.pdf

Kattintson az alábbi linkre, lépjen be a rendszerbe és tekintse meg a fájlt!

Üdvözlettel, Semmelweis E-tárhely 2.0

Az emailben szereplő linkre kattintva eljuthatunk a bejelentkezési felületre és a bejelentkezés után megtekinthetjük az újonnan feltöltött dokumentumot. Az új, még meg nem tekintett

dokumentumokat a dokumentumot jelző sáv bal szélén lévő új dokumentum ikon 🤗 jelöli.

#### Navigálás egy lapon és lapok között

Ha a dokumentumok számossága miatt azok már nem jeleníthetők meg egy képernyőn, akkor a régebbi, lentebbi sorokban található dokumentumokat lefelé görgetéssel lehet elérni. A lefelé görgetéskor az oldal jobb szélén megjelenik egy ikon, amelynek segítségével a lap tetejére ugorhatunk vissza.

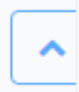

Amennyiben a dokumentumok számossága miatt azok nem tölthetők be egy lapon, úgy a régebben feltöltött dokumentumok egy másik lapra kerülnek. A lapok között a felület jobb sarkában található lapozók segítségével lehet navigálni.

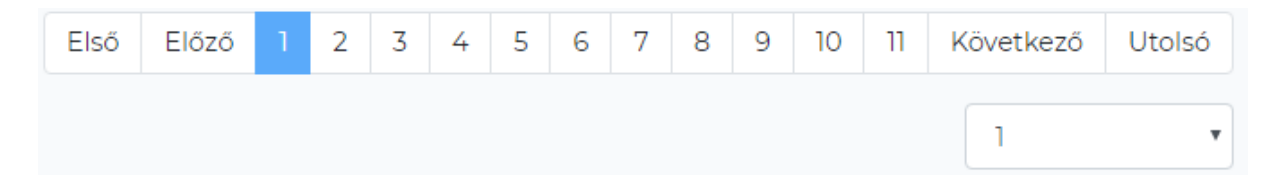